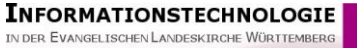

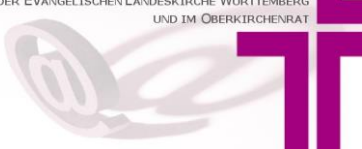

#### Anleitung zur Erfassung der Präventionsschulungsmaßnahmen mit AHAS-online

## 1. Allgemeines

Ziel dieses Dokuments ist eine Beschreibung, zur Erfassung der Präventionsmaßnahmen zum Schutz vor sexualisierter Gewalt in Kirchengemeinden und -bezirken mit Hilfe von AHASonline erfolgt.

AHAS-online wird zur elektronischen Unterstützung der Führung von Amtshandlungsverzeichnissen bereitgestellt.

Darüber hinaus unterstützt AHAS-online bei der

- Erfassung der EKD-Statistik Tabelle II "Äußerungen des kirchlichen Lebens"
- Erfassung der Präventionsmaßnahmen zum Schutz vor sexualisierter Gewalt in Kirchengemeinden und -bezirken

## 2. Erfassung der Präventionsmaßnahmen

Kirchengemeinden (auch solche, die zu einer Gesamt- oder Verbundkirchengemeinde gehören) erfassen ihre Daten wie in Punkt 2.1 beschrieben, während Maßnahmen auf Dekanatsebene wie in Punkt 2.2 beschrieben einzugeben sind.

### 2.1. Erfassung auf Ebene der Kirchengemeinde

Nach erfolgreicher Anmeldung in AHAS-online wählen Sie links im Menü **Statistik** und dann **Statistikdaten AH-berechnet**.

| Norg                                          |                                |            |
|-----------------------------------------------|--------------------------------|------------|
| Navigation                                    | «                              | Willkommen |
| DÄUBLE ELKW<br>PEvangelische Lander<br>Filter | skirc                          |            |
| Verzeichnisse                                 |                                |            |
|                                               | >                              |            |
| C Familienverzeichnis                         | <ul> <li></li> <li></li> </ul> |            |
| 🔲 Statistikdaten AH-berech                    | net 2                          |            |
| E Statistikdaten aggregiert                   |                                |            |
| Statistikdaten Dekanatar                      | nt                             |            |
| Kirchengemeindedaten                          | nung                           |            |

| UND IM OBERKIRCHENKAT         | F              | Anleitung zur Erfassung der<br>Präventionsschulungsmaßnahmen mit AHAS-online |                    |               |                     |                     |             |                              |
|-------------------------------|----------------|------------------------------------------------------------------------------|--------------------|---------------|---------------------|---------------------|-------------|------------------------------|
| D'ORG                         |                |                                                                              |                    |               |                     |                     |             |                              |
| Navigation 🔍                  | Willkommen V   | erwalten Statistikdaten AH-berechne                                          | t 🗵                |               |                     |                     |             |                              |
|                               | Alle           | ✓ Botnang                                                                    |                    | × P Kircheng  | jemeinde:           | ✓ Eint              | tragsjahr:  | Alle EJ 🔻 Freigabe Deka      |
| Filter                        |                | 🔽 🐻 🗱 🔿 Ermittlung                                                           | g AH-Daten und Spe | icherung 📀 St | tatistikdaten für D | ekanate anlegen     |             |                              |
| Verzeichnisse                 | Suchergebnisse |                                                                              |                    |               |                     |                     |             |                              |
|                               | Eintragsjahr   | Art                                                                          | Kirchengemeinde    | KG-Name*      | Fehler              | Freigabe Dekanatamt | Freigabe di | urch Dekanat an Landeskirche |
| Janresabschluss /             | 2015           | mit ständigen Kreisen (ungerade Jahr                                         | 120101102          | Botnang       | 0                   | •                   | 0           |                              |
| Familienverzeichnis           | 2017           | mit ständigen Kreisen (ungerade Jahr                                         | 120101102          | Botnang       | 0                   | 0                   | 0           |                              |
| 🕞 Statistik                   | 2018           | mit Ehrenamt (gerade Jahre)                                                  | 120101102          | Botnang       | 0                   | 0                   | 0           |                              |
|                               | 2019           | mit ständigen Kreisen (ungerade Jahr                                         | 120101102          | Botnang       | 0                   | ٢                   | 0           |                              |
| Statistikdaten AH-berechnet   | 2 2020         | mit Ehrenamt (gerade Jahre)                                                  | 120101102          | Botnang       | 0                   | ٢                   | ٢           |                              |
| 🔲 Statistikdaten aggregiert   | 2021 3         | mit ständigen Kreisen (ungerade Jahr                                         | 120101102          | Botnang       | 0                   | •                   | ٢           |                              |
| 📰 Statistikdaten Dekanatamt   |                |                                                                              |                    |               |                     |                     |             |                              |
| 🔲 AH-manuell, ohne Berechnung |                |                                                                              |                    |               |                     |                     |             |                              |
| 🗅 Kirchengemeindedaten 🔹 🕨    |                |                                                                              |                    |               |                     |                     |             |                              |

**INFORMATIONSTECHNOLOGIE** 

Die für Ihre Kirchengemeinde bereits bestehenden Statistikdatensätze der letzten Jahre werden angezeigt. Sofern Sie keine Statistikdatensätze für Ihre Kirchengemeinde sehen, prüfen Sie bitte, ob Sie den Statistikdatensatz bei "AH-manuell, ohne Berechnung" sehen. Sofern dies nicht der Fall ist, wenden Sie sich bitte an die AHAS-Hotline.

Mit Doppelklick auf die Zeile der benötigten Statistik (im obigen Screenshot die Nr. 3) gelangen Sie zu den Erfassungsmasken für das gewählte Eintragungsjahr.

Wechseln Sie nun auf den Reiter "Präventionsschulungen" für die Erfassung der Datenfelder. Durch Mausklick auf das Symbol mit dem weißen Haken auf grünem Grund speichern Sie Ihre Eingabe. Die Eingabemaske wird automatisch geschlossen.

| Andre atistikdaten AH-berechnet                                                       |                         |                          |                         |                 |                       |         |  |  |  |
|---------------------------------------------------------------------------------------|-------------------------|--------------------------|-------------------------|-----------------|-----------------------|---------|--|--|--|
| 2. Abspeichern der Daten mit weißem Haken auf grünem Grund                            |                         |                          |                         |                 |                       |         |  |  |  |
| Statistikdaten Amtshandlungen (berechnet) Gottesdienste und Abendmahl                 | Kirchliche Unterweisung | Gemeindliche Aktivitäten | Ehrenamtliche Mitarbeit | Ständige Kreise | Präventionsschulungen | Notizen |  |  |  |
| 7. Präventionsschulungen                                                              |                         |                          |                         |                 |                       |         |  |  |  |
| Stichtag der Datenlieferung                                                           | (08/00/01) 30.09        | .2022 🗈 🚺                |                         |                 |                       |         |  |  |  |
| Schutzkonzept in Kirchengemeinden implementiert:                                      | (08/01/01) 🔽            |                          |                         |                 |                       |         |  |  |  |
| am                                                                                    | (08/01/02) 31.01        | .2022 🔤                  |                         |                 |                       |         |  |  |  |
|                                                                                       |                         |                          |                         |                 |                       |         |  |  |  |
| Schulung in KGR durchgeführt:                                                         | (08/02/01) 📝            |                          |                         |                 |                       |         |  |  |  |
| zuletzt am                                                                            | (08/02/02) 15.01        | .2022 📑                  |                         |                 |                       |         |  |  |  |
| - Person im Vorsitzendenamt hat teilgenommen                                          | (08/02/03) 🔽            |                          |                         |                 |                       |         |  |  |  |
|                                                                                       |                         |                          | -in a sha               |                 |                       |         |  |  |  |
| Weitere Schulungen auf Gemeindeebene                                                  | (08/03/01)              | 3                        | lingabe                 |                 |                       |         |  |  |  |
| Geschulte Mitarbeitende der Kirchengemeinde insgesamt                                 | (08/04/01) 1            |                          | tonfoldor               |                 |                       |         |  |  |  |
| - davon Frauen                                                                        | (08/04/02)              | 7 Da                     | lemeider                |                 |                       |         |  |  |  |
| - davon Pfarrpersonen                                                                 | (08/04/03)              | 1                        |                         |                 |                       |         |  |  |  |
| - davon DiakonInnen/ ReligionspädagogInnen/JugendreferentInnen                        | (08/04/04)              | 1                        |                         |                 |                       |         |  |  |  |
| - davon ErzieherInnen (Ev. Kindergarten)                                              | (08/04/05)              | 1                        |                         |                 |                       |         |  |  |  |
| - davon andere beruflich Mitarbeitende (KirchenmusikerInnen,<br>KirchenpflegerInnen,) | (08/04/06)              | 1                        |                         |                 |                       |         |  |  |  |
| - davon ehrenamtliche KirchengemeinderätInnen                                         | (08/04/07)              | 2                        |                         |                 |                       |         |  |  |  |
| - davon ehrenamtlich Mitarbeitende in der Kinder- und Jugendarbeit                    | (08/04/08)              | 1                        |                         |                 |                       |         |  |  |  |
| - davon ehrenamtlich Mitarbeitende in der kirchenmusikalischen Arbeit                 | (08/04/09)              | 1                        |                         |                 |                       |         |  |  |  |
| - davon andere ehrenamtlich Mitarbeitende                                             | (08/04/10)              | 1                        |                         |                 |                       |         |  |  |  |

Die Eingabemaske mit bereits eingegebenen und abgespeicherten Daten kann zu einem späteren Zeitpunkt nochmals editiert werden.

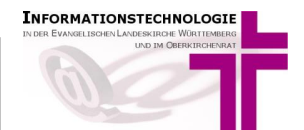

# 2.2. Erfassung auf Ebene des Dekanats

Nach erfolgreicher Anmeldung in AHAS-online wählen Sie im Menü links **Statistik** und dann **Statistikdaten Dekanatamt**.

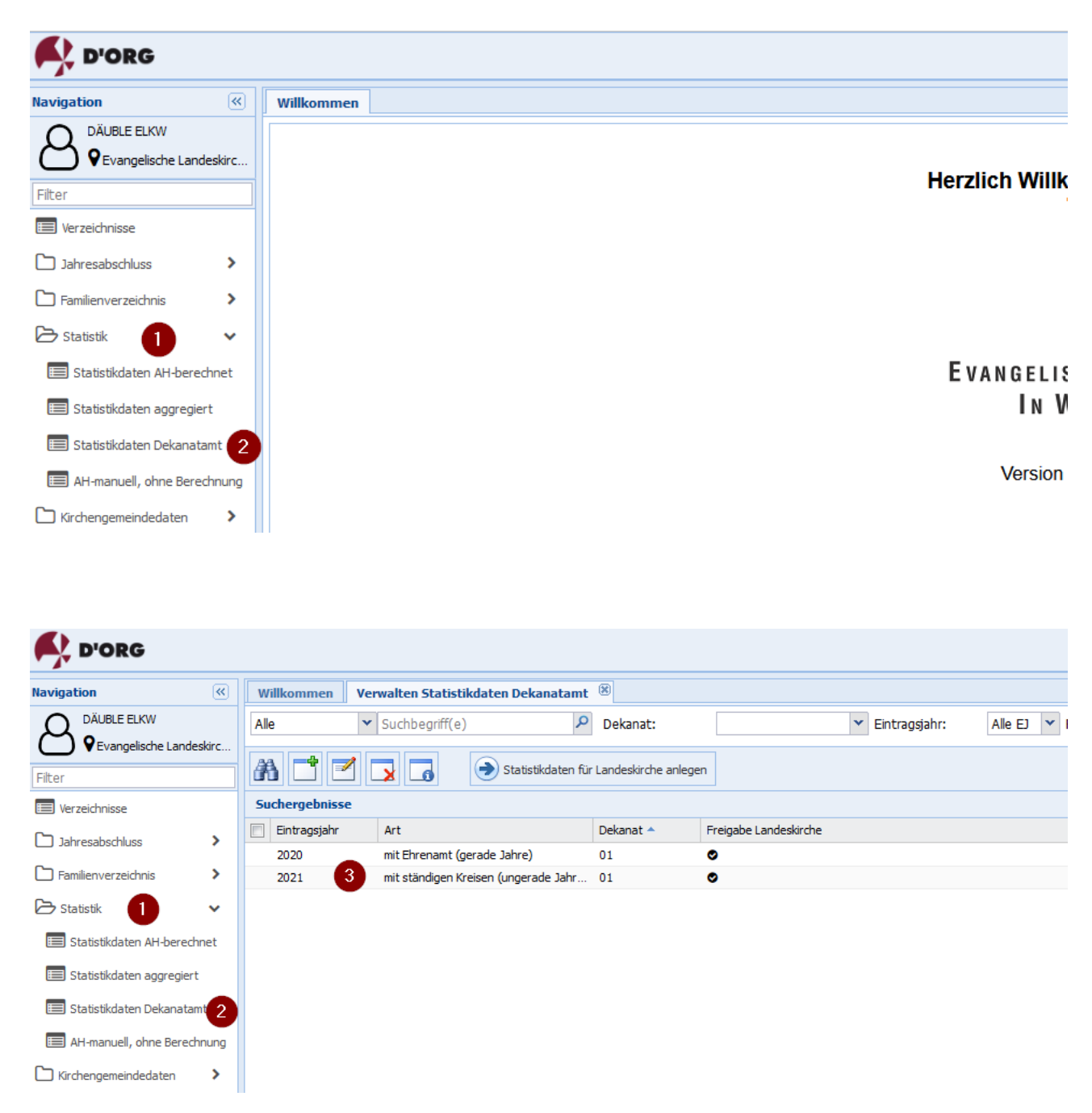

Die für Ihr Dekanat bereits bestehenden Einträge der letzten Jahre werden angezeigt. Mit Doppelklick auf die Zeile der Statistik (im Screenshot die Nr. 3), die Sie bearbeiten möchten, gelangen Sie zu den Erfassungsmasken für das gewählte Eintragungsjahr. Wechseln Sie nun auf den Reiter "Präventionsschulungen". Dort befüllen Sie die gewünschten Datenfelder und speichern mit dem weißen Haken auf grünem Grund ab. Die Eingabemaske schließt dadurch automatisch.

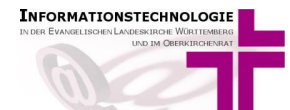

| Änd 2 katistikdaten Dekanatamt (ungerade Jahre)                                       |                           |                      |  |  |  |  |  |
|---------------------------------------------------------------------------------------|---------------------------|----------------------|--|--|--|--|--|
| 🛛 🔽 🔼 2 Abspeichern der Daten mit weißem Haken auf grünem Grund                       |                           |                      |  |  |  |  |  |
| Statistikdaten Dekanatamt (ungerade Jahre) Präventionsschulungen                      |                           |                      |  |  |  |  |  |
| Präventionsschulungen                                                                 |                           |                      |  |  |  |  |  |
| Stichtag der Datenlieferung                                                           | (01/00/01) 30.09.2022 🔳 🚺 |                      |  |  |  |  |  |
| Prozess in Bezirkssynode initiiert                                                    | (01/01/01) 🔽              |                      |  |  |  |  |  |
| am                                                                                    | (01/00/02) 15.01.2022     |                      |  |  |  |  |  |
| AG Schutzkonzeptentwicklung installiert                                               | (01/02/01) 💌              |                      |  |  |  |  |  |
| am                                                                                    | (01/02/02) 17.02.2022     |                      |  |  |  |  |  |
| - Anzahl Mitglieder                                                                   | (01/02/03) 7              |                      |  |  |  |  |  |
| Schutzkonzept des Kirchenbezirks verabschiedet                                        | (01/03/01) 🔽              |                      |  |  |  |  |  |
| am                                                                                    | (01/03/02) 26.03.2022     |                      |  |  |  |  |  |
| Schulung in KTA (mind. 3 Stunden) durchgeführt                                        | (01/04/01) 🔽              | 4 Einsche            |  |  |  |  |  |
| am                                                                                    | (01/04/02) 19.05.2022     | I. Eingabe           |  |  |  |  |  |
| - Anzahl Teilnehmende Schulung KTA                                                    | (01/04/03) 25             | aller<br>Detenfolder |  |  |  |  |  |
| - davon Frauen                                                                        | (01/04/04) 12             | Datemeider           |  |  |  |  |  |
| Anzahl weitere Schulungen auf übergeordneter Ebene                                    | (01/05/01) 30             |                      |  |  |  |  |  |
| - darunter Anzahl Schulungen Jugendwerk                                               | (01/05/02) 3              |                      |  |  |  |  |  |
| - Anzahl Teilnehmende weitere Schulungen                                              | (01/05/03) 17             |                      |  |  |  |  |  |
| - davon Frauen                                                                        | (01/05/04) 10             |                      |  |  |  |  |  |
| - davon DiakonInnen/ ReligionspädagogInnen/ JugendreferentInnen                       | (01/05/05) 11             |                      |  |  |  |  |  |
| - davon ErzieherInnen (Ev. Kindergärten)                                              | (01/05/06) 5              |                      |  |  |  |  |  |
| - davon andere beruflich Mitarbeitende (KirchenmusikerInnen,<br>KirchenpflegerInnen,) | (01/05/07) 4              |                      |  |  |  |  |  |
| - davon ehrenamtlich Mitarbeitende                                                    | (01/05/08) 7              |                      |  |  |  |  |  |

Die Eingabemaske mit bereits eingegebenen und abgespeicherten Daten kann zu einem späteren Zeitpunkt nochmals editiert werden.

### 3. Kontakt

Für weitere Fragen zu AHAS-online wenden Sie sich bitte an das Meldewesen-Team.

DaviP-Hotline 0711 2149-545 AHAS-Hotline 0711 2149-252

E-Mail: meldewesen@elk-wue.de